## CREATE A MY SOCIAL SECURITY ACCOUNT *Today*

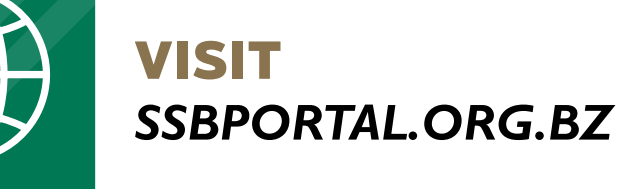

**CLICK** Create Account

## ONE ACCOUNT TO MANAGE ALL YOUR Social Security

your **Date of Birth** and **Phone Number** 

(Must be 14 years or Older)

ENTER your Email Address

## CLICK

and **Send Verification** A verification code is sent to your inbox to enter in the verification box.

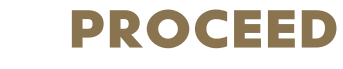

to enter your **Password** (Must be 8 digits, 1 lower and upper case, 1 number and 1 symbol #?! @ \$ % ^ \* - )

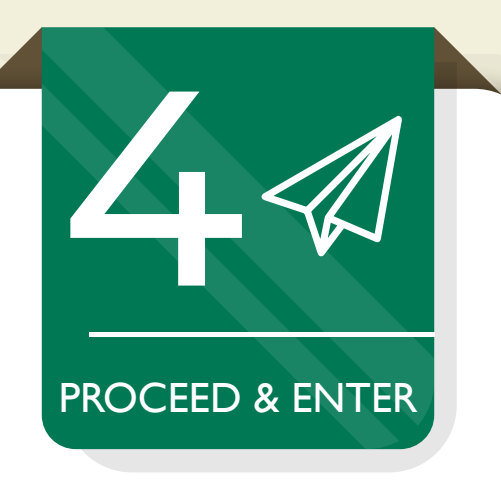

**ENTER** 

R.

COMPLETE

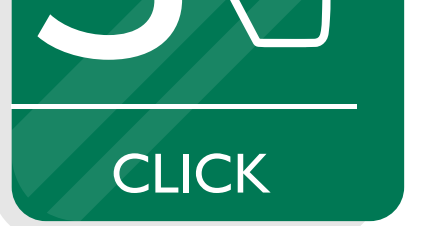

**ENTER & CLICK** 

**VISIT & CLICK** 

your signup details and click **CREATE** 

SOCIAL

BOARD

SECURITY

## **CONGRATULATIONS!** Your account has been successfully created!

LOCIN And proceed to click Link My SSN to activate your account OR Register with SSB to apply for your 1st card.

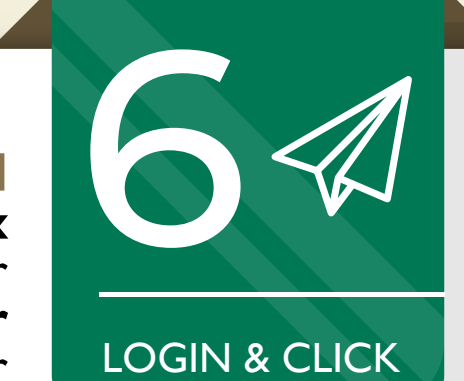

Activate your account using the instructions sent to your confirmation email.

support@socialsecurity.org.bz www.socialsecurity.org.bz

Social Security at your fingertips!